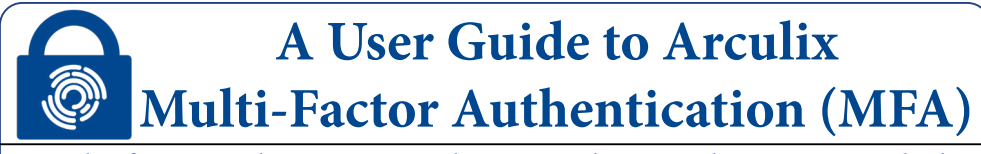

Multi-factor authentication is being implemented at Lewis & Clark as an added layer of security, protecting the community and helping safeguard college data. <u>Arculix</u> is being utilized as the MFA and Single Sign On (SSO) service provider for the college.

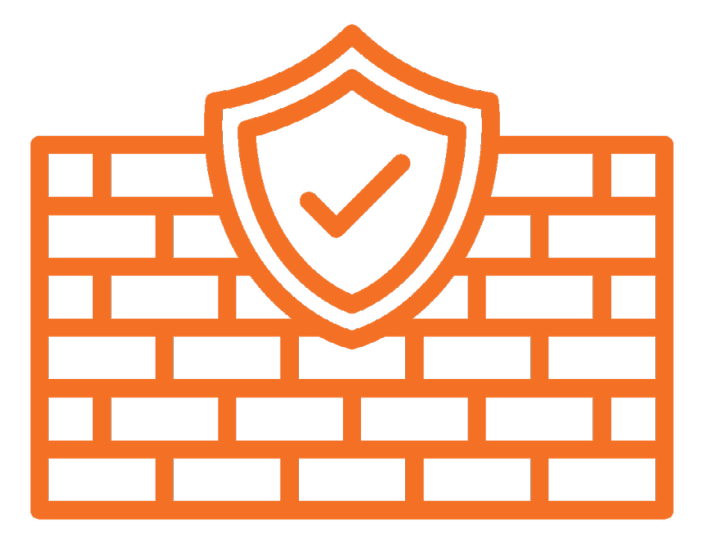

These instructions reflect the iPhone setup process, but it a very similar process on Android.

To learn more about MFA and view our Frequently Asked Questions, visit www.lclark.edu/information\_technology/multi-factor-authentication/

If you require further assistance, please contact the IT Service Deskitservice@lclark.edu503-768-7225

L&C-Staff

Setup your mobile device to configure MFA authentication, receive notifications, and manage your profile.

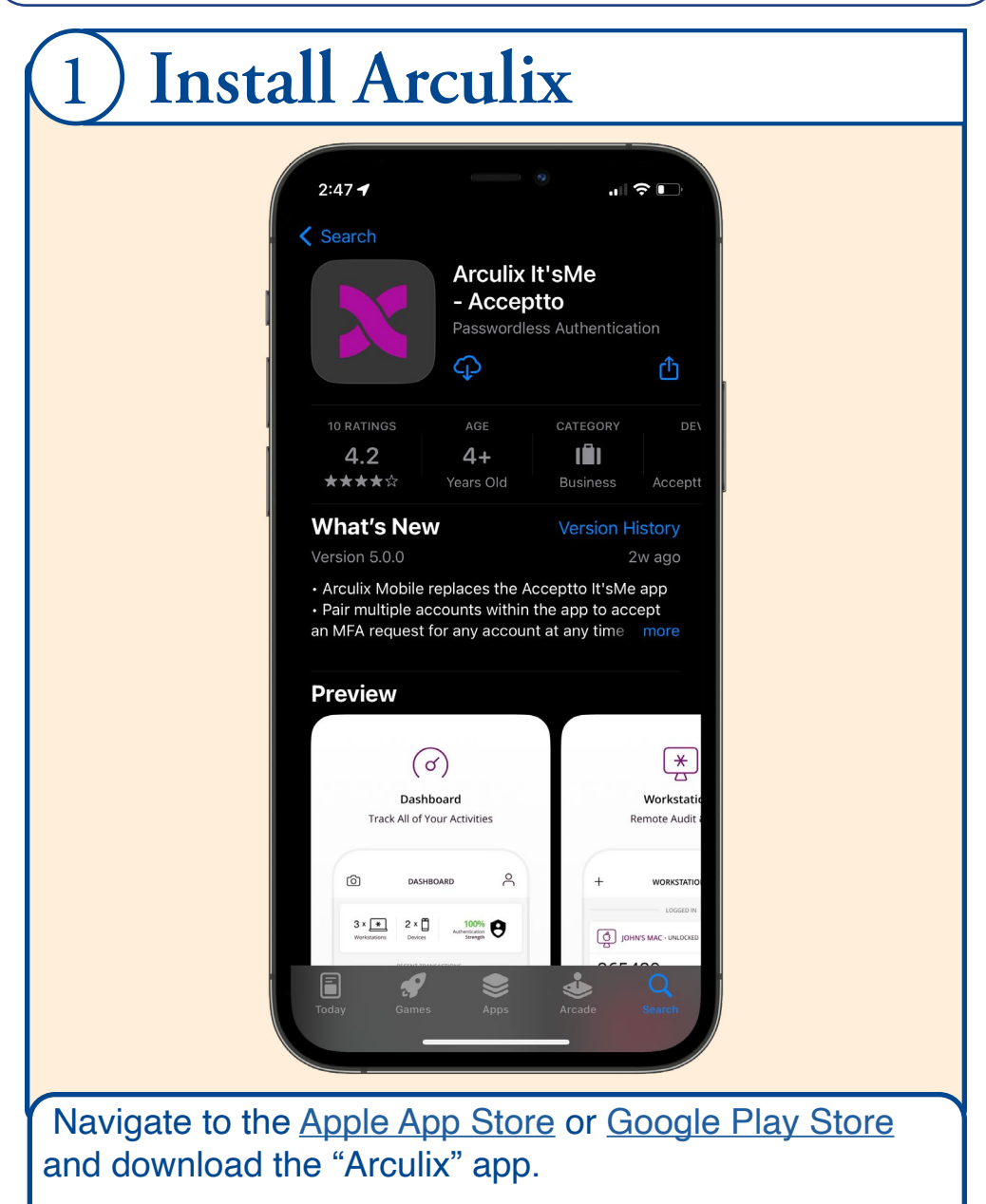

L&C-Staff

Setup your mobile device to configure MFA authentication, receive notifications, and manage your profile.

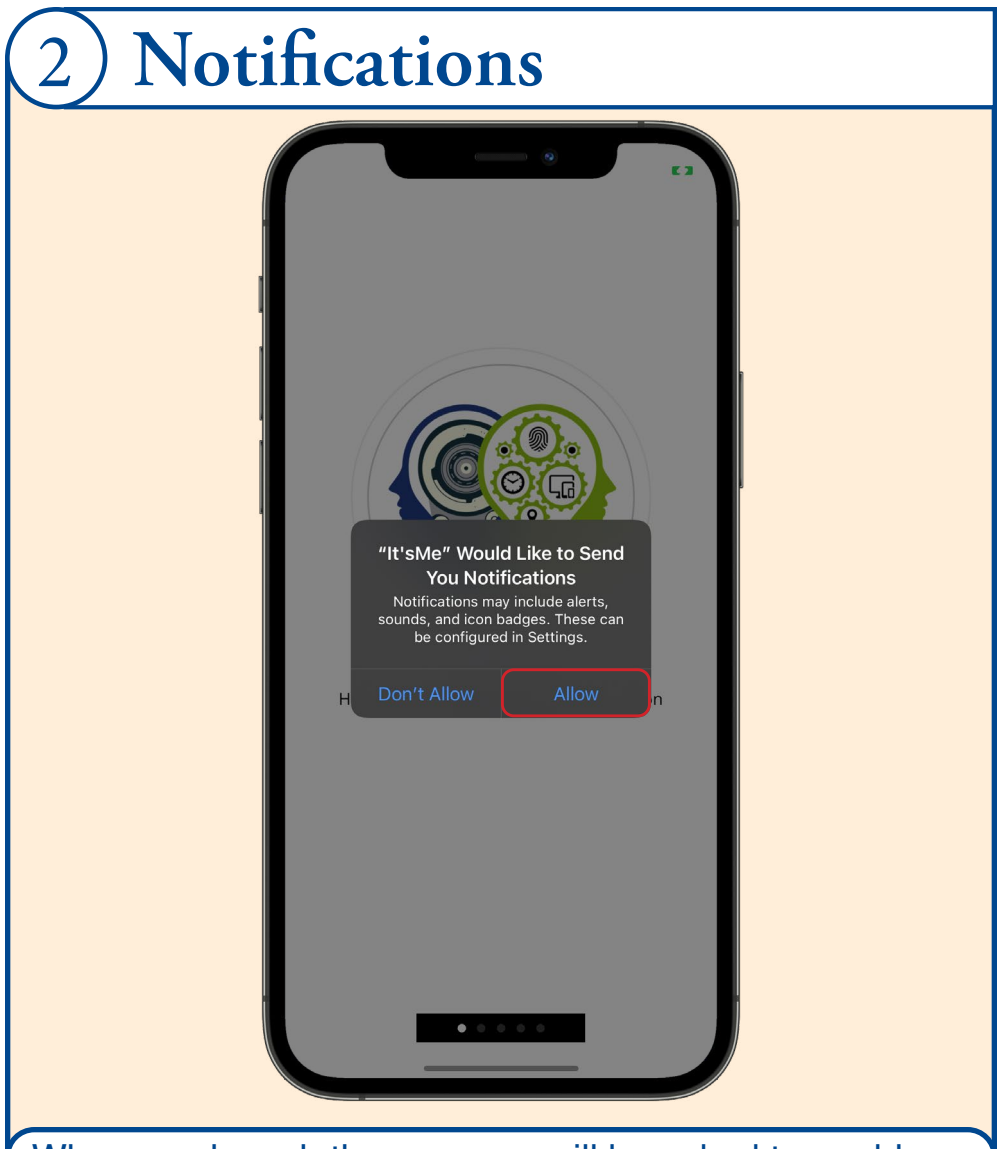

When you launch the app, you will be asked to enable notifications. Select "Allow" so that you can receive MFA requests.

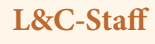

Setup your mobile device to configure MFA authentication, receive notifications, and manage your profile.

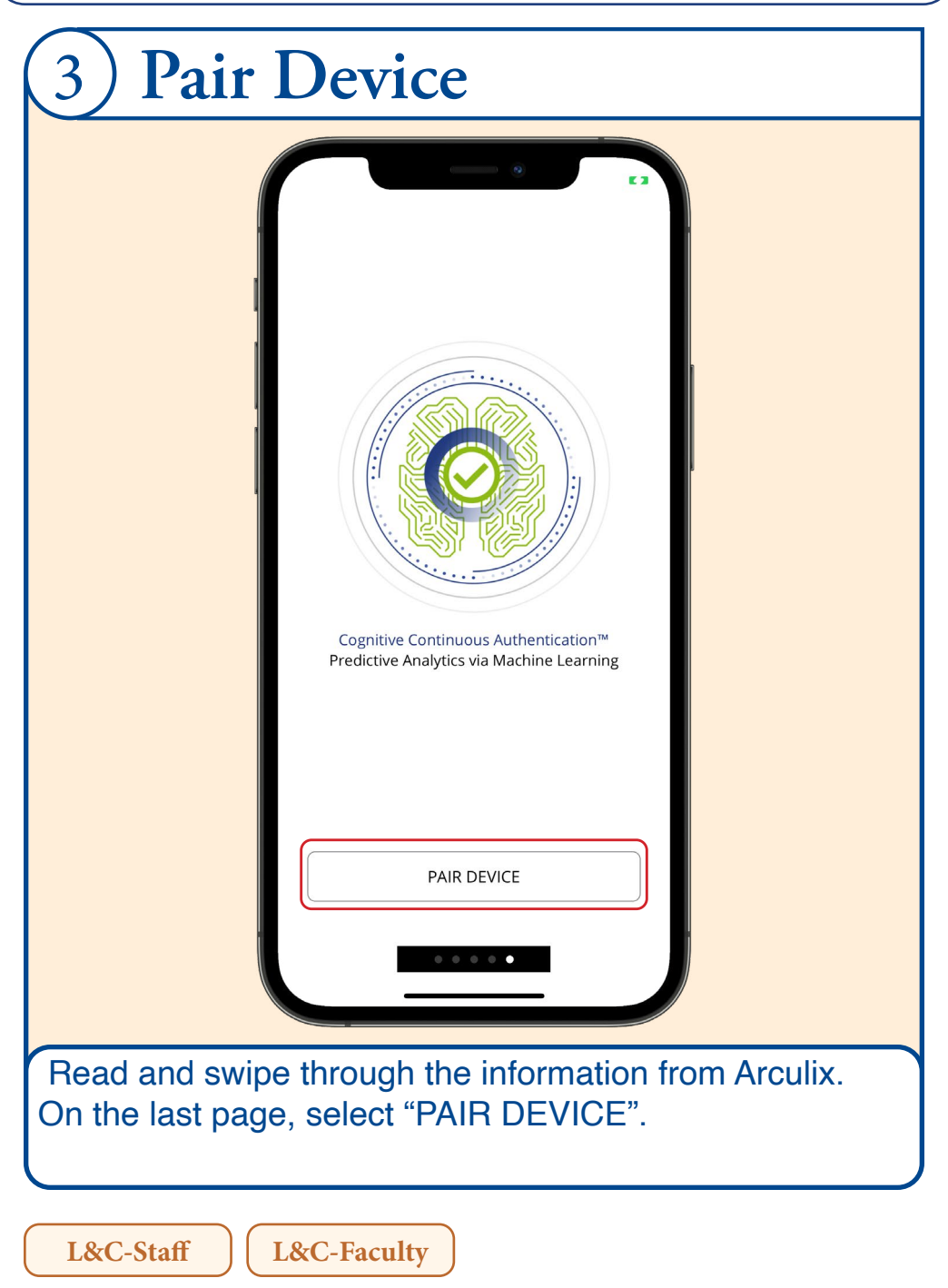

Setup your mobile device to configure MFA authentication, receive notifications, and manage your profile.

| 4 Enable Camera Access                                                                                                    |  |  |  |
|----------------------------------------------------------------------------------------------------|--|--|--|
| 2'48<br>2'48<br>Carver of the volte of activate Accube<br>Carver of the volte of activate Accube<br>Carver of the volte of activate Accube<br>Carver of the volte of a Scanner of the<br>Carver of the volte of a Scanner of the<br>Carver of the volte of a Scanner of the<br>Carver of the volte of a Scanner of the<br>Carver of the volte of a Scanner of the<br>Carver of the volte of a Scanner of the<br>Carver of the volte of a Scanner of the<br>Carver of the volte of the volte of the v |  |  |  |
| Click "OK" to enable camera access. This will be                                                                                                    |  |  |  |

Click "OK" to enable camera access. This will be necessary for scanning QR codes for setup and as an option to authenticate.

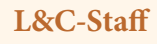

Setup your mobile device to configure MFA authentication, receive notifications, and manage your profile.

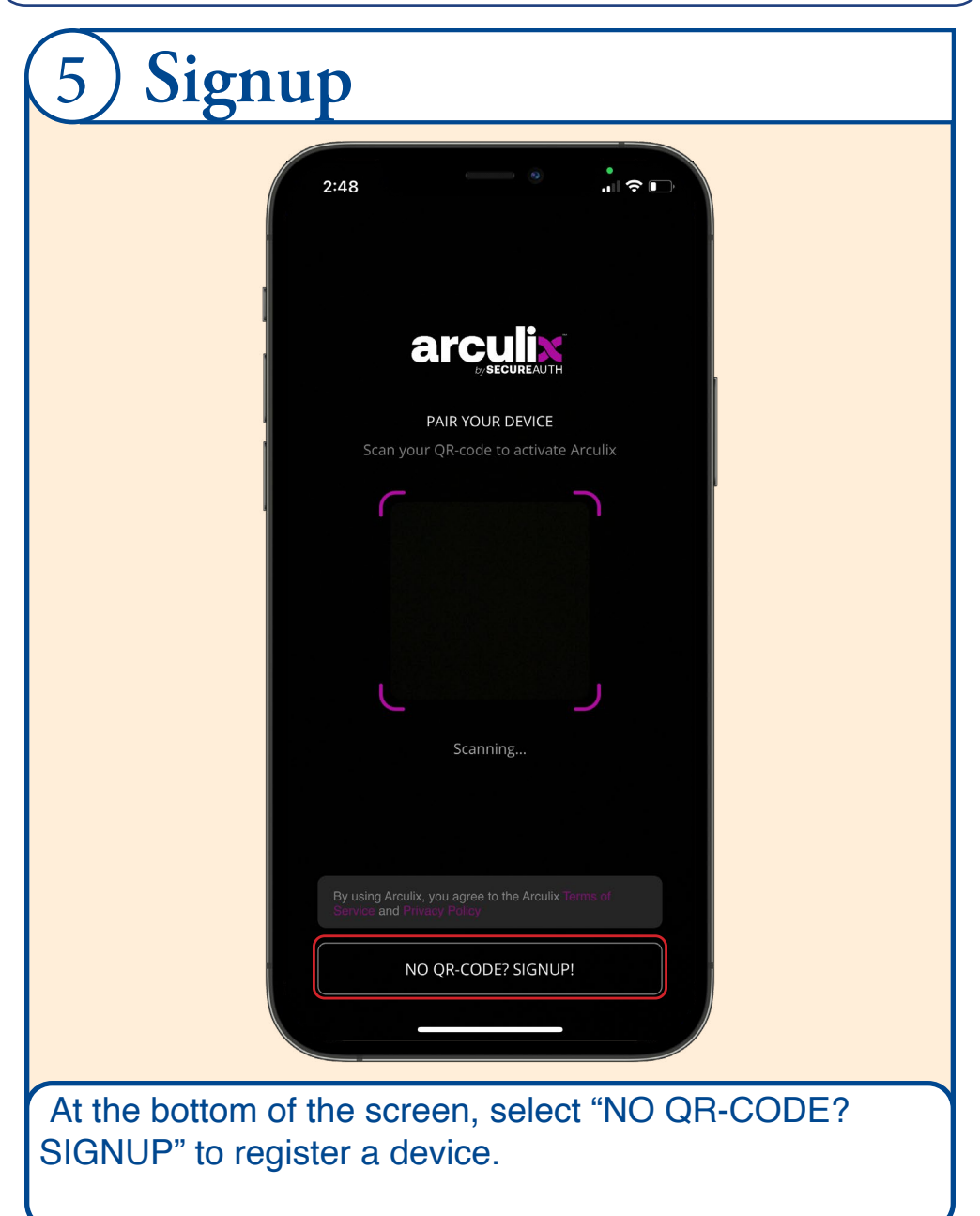

L&C-Faculty

L&C-Staff

Setup your mobile device to configure MFA authentication, receive notifications, and manage your profile.

| 6 Enter your email              |  |  |  |
|---------------------------------|--|--|--|
| 2:49 ◀<br>Back                  |  |  |  |
| Please enter your email address |  |  |  |
| EMAIL MY CODE                   |  |  |  |
| qwertyuiop<br>asdfghjkl         |  |  |  |
|                                 |  |  |  |

Enter your L&C email address [LCXX-XXXX@lclark. edu] and click "EMAIL MY CODE". This will send you a registration email with a QR code.

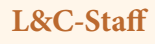

Setup your mobile device to configure MFA authentication, receive notifications, and manage your profile.

| 7) Find the Arculix email                                                                                         |                                                                                                    |  |  |  |
|----------------------------------------------------------------------------------------------------|----------------------------------------------------------------------------------------------------|--|--|--|
|                                                                                                    | Pair your device External Inbox A C C<br>noreply@acceptto.com<br>to me +<br>C 449 PM (O minutes ago) ☆ |  |  |  |
|                                                                                                    | First, download Arculix Mobile™ App                                                                    |  |  |  |
|                                                                                                    | Pair your device<br>Scan QR code with Arculix Mobile™ App                                              |  |  |  |
|                                                                                                    |                                                                                                    |  |  |  |
| On another device or computer, open the Arculix email titled "Pair Your Device" to find the registration QR code. |                                                                                                    |  |  |  |
| L&C-Staff L&C-Faculty                                                                                             |                                                                                                    |  |  |  |

Setup your mobile device to configure MFA authentication, receive notifications, and manage your profile.

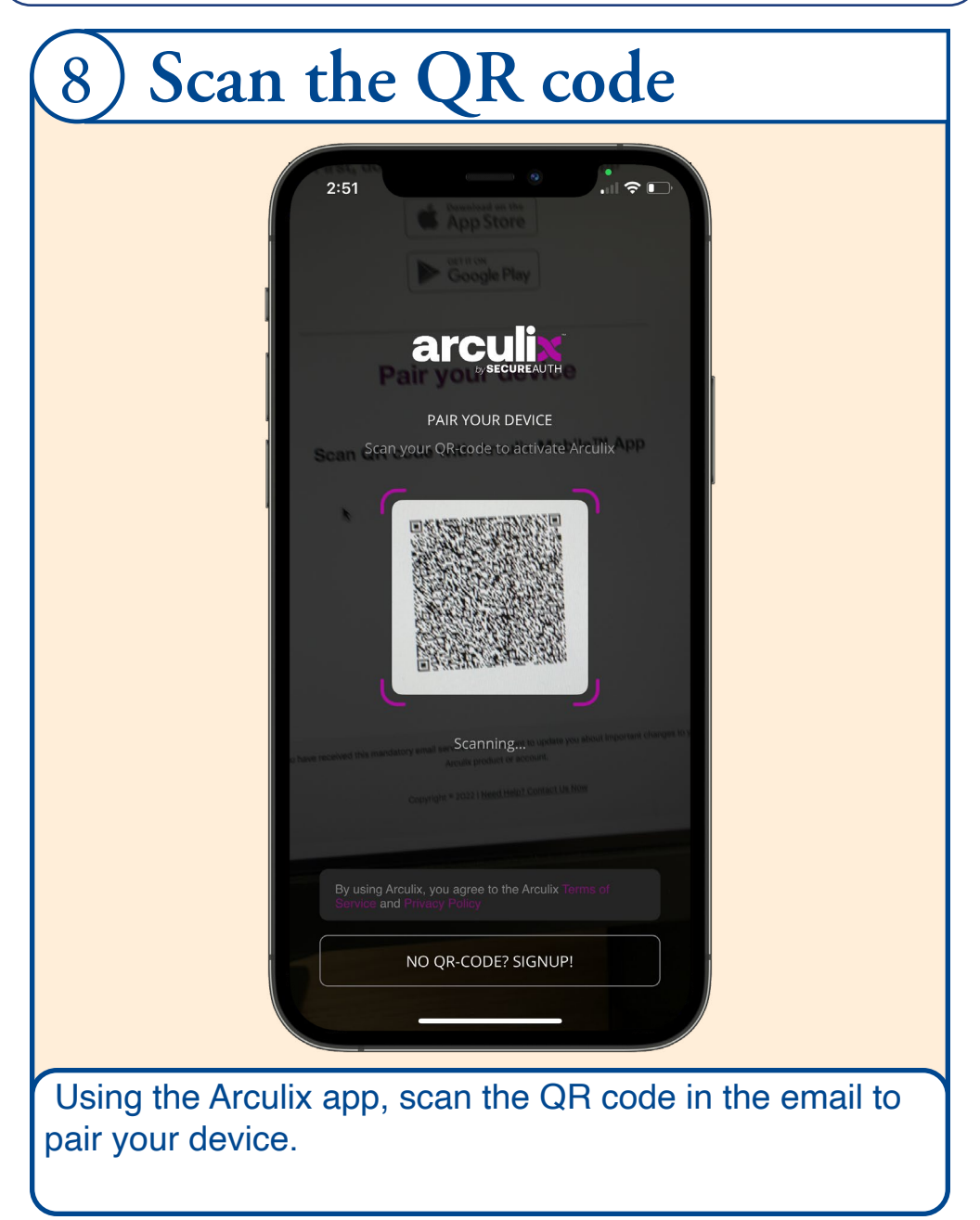

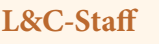

Setup your mobile device to configure MFA authentication, receive notifications, and manage your profile.

| 9 Authenticate                                                                                                    |  |  |  |  |
|----------------------------------------------------------------------------------------------------|--|--|--|--|
| 2:51<br>Back<br><b>arculix</b>                                                                                                    |  |  |  |  |
| Please choose a confirmation method<br>We need to confirm your identity in order to<br>recover your account, choose a method to<br>receive your unique confirmation code |  |  |  |  |
| TEXT MESSAGE       ALTERNATIVE EMAIL       Image: Construction                                                                                                    |  |  |  |  |
| PUSH TO OTHER DEVICES                                                                                                    |  |  |  |  |
|                                                                                                    |  |  |  |  |
|                                                                                                    |  |  |  |  |

If you have previously setup MFA, you will need to authenticate before adding the device. If this is your first time registering, you will not see this step.

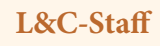

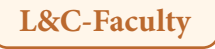

Setup your mobile device to configure MFA authentication, receive notifications, and manage your profile.

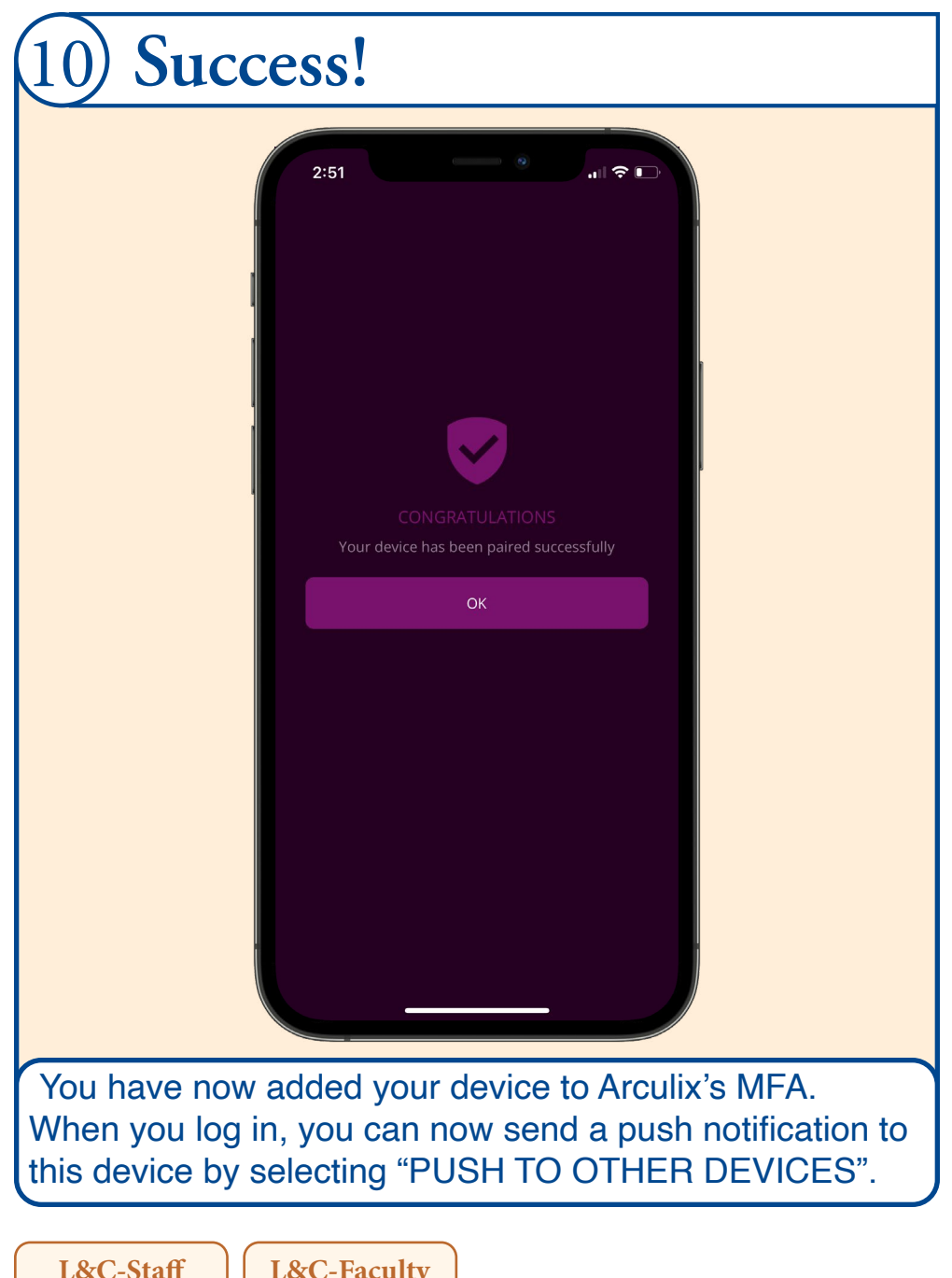

Arculix App dashboard overview, additional information, and account resources.

| 11 Dashboard                                                                                               |  |  |
|----------------------------------------------------------------------------------------------------|--|--|
| 2:52<br>DASHBOARD                                                                                          |  |  |
| 0 ×<br>Workstations<br>0 ×<br>3 ×<br>0 Auth Profile<br>Strength                                            |  |  |
| RECENT TRANSACTIONS                                                                                        |  |  |
| Just now ACCOUNT MANAGEMENT · DEVICE PAIRED +                                                              |  |  |
| Just now ACCOUNT MANAGEMENT - PAIR REQUEST +                                                               |  |  |
| 1 minute ago                                                                                               |  |  |
| 1 hour ago<br><b>SLADOS CONFLUENCE</b> · PASSWORD_LOGIN +                                                  |  |  |
| 1 hour ago     LOBALPROTECT_WEB_SAML · CONTINUOU +                                                         |  |  |
| 1 hour ago<br>SLOBALPROTECT_WEB_SAML - CONTINUOL +                                                         |  |  |
| Yesterday at 4:08 PM<br>WORKDAY - CONTINUOUS AUTHENTICATION +                                              |  |  |
| Dashboard QR Scan Offline Code Settings                                                                    |  |  |
|                                                                                                    |  |  |
| You can now view event history, information about paired devices, and manage your profile by selecting the |  |  |

"Dashboard" tab in the lower left corner.

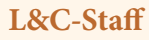

Arculix App dashboard overview, additional information, and account resources.

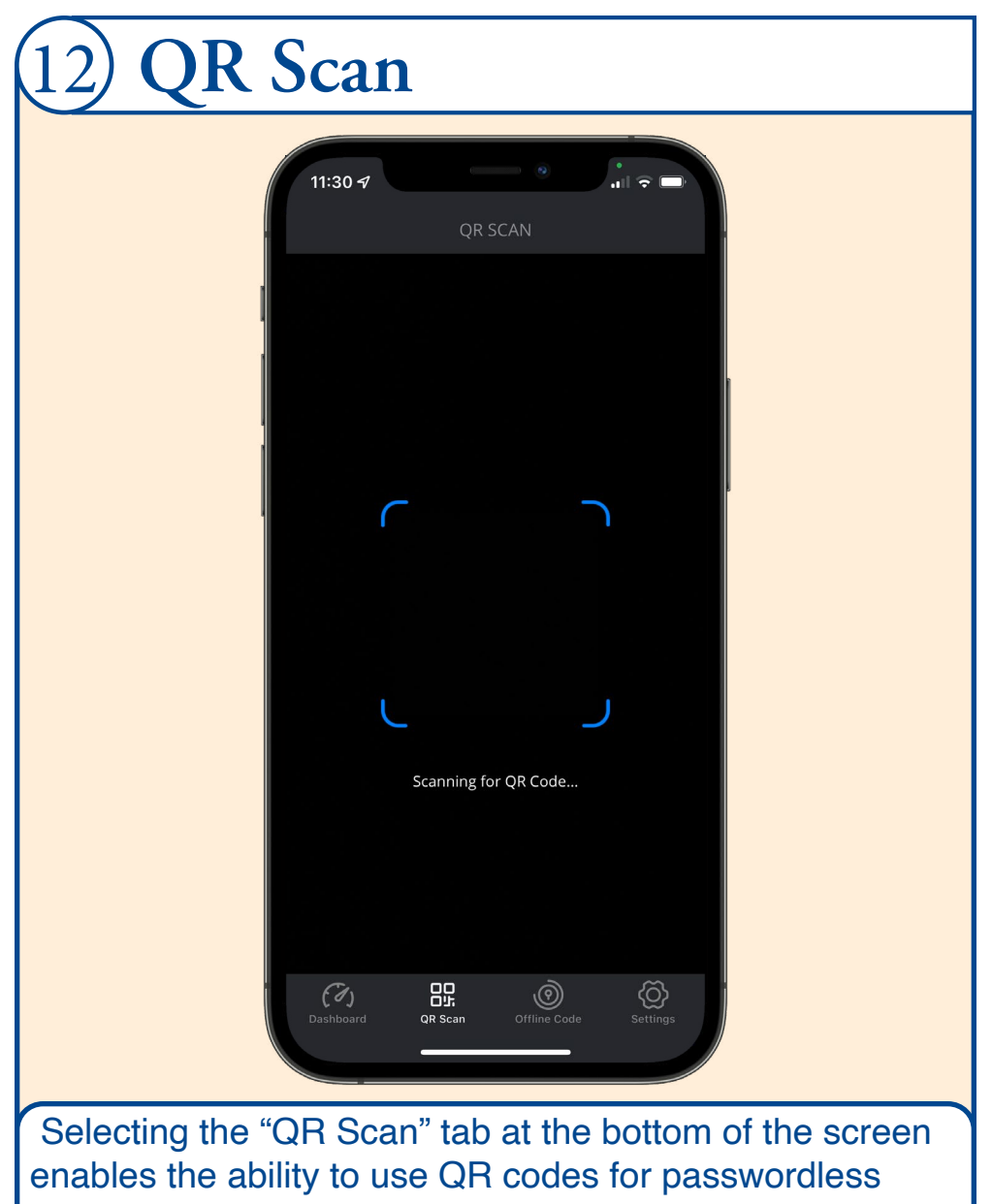

login.

L&C-Staff

Arculix App dashboard overview, additional information, and account resources.

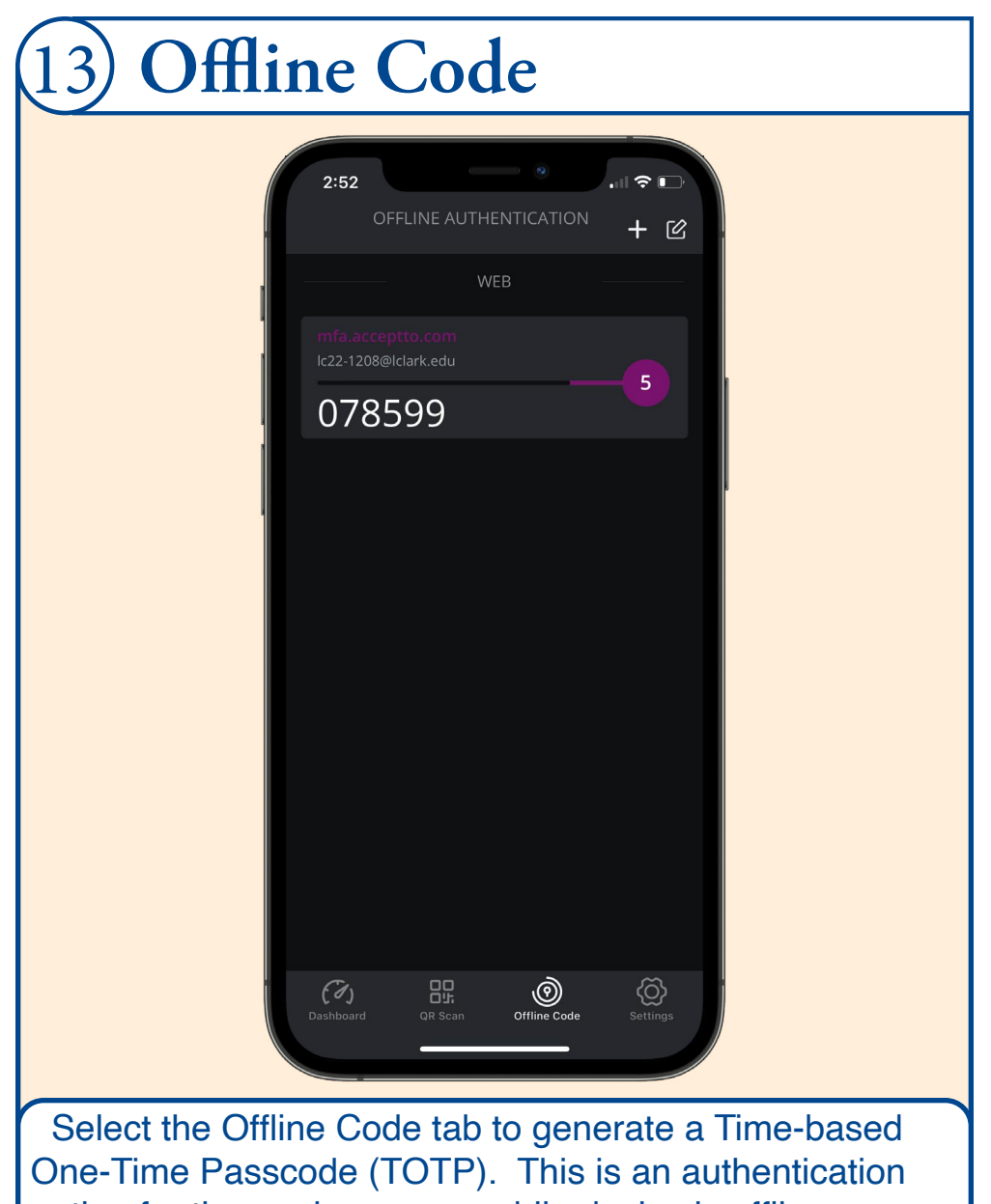

option for times when your mobile device is offline.

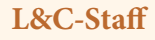

Arculix App dashboard overview, additional information, and account resources.

| 14 Settings       |                                         |                        |  |  |
|-------------------|-----------------------------------------|------------------------|--|--|
|                   | 1:33<br>Search<br>SETTINGS              | .11 <b>\$ 80</b>       |  |  |
| 1                 | General<br>About Arculix                | >                      |  |  |
|                   | Help<br>Preferences<br>In-App Sound     |                        |  |  |
|                   | In-App Vibrate<br>Language              | English (US) >         |  |  |
|                   | Security<br>App Lock                    | Off >                  |  |  |
|                   | Accounts<br>acceptto_mfa<br>@lclark.edu | Active >               |  |  |
|                   | Add Account DELETE THIS DEV             | ЛСЕ                    |  |  |
|                   | Dashboard   QR Scan                     | e Code Settings        |  |  |
| Select the Settin | igs tab to view a                       | and edit app settings. |  |  |
| I&C-Staff I       | &C-Faculty                              |                        |  |  |